### <u>สอนการใช้งานไลน์ Line เบื้องต้น บนมือถือ</u>

เข้าไปที่ AppStore หรือ PlayStore จากนั้นทำการดาวน์โหลด LINE มาติดตั้งที่เครื่องมือถือของเรา จากนั้นทำการ ลงทะเบียนด้วยเบอร์โทรศัพท์มือถือของเรา

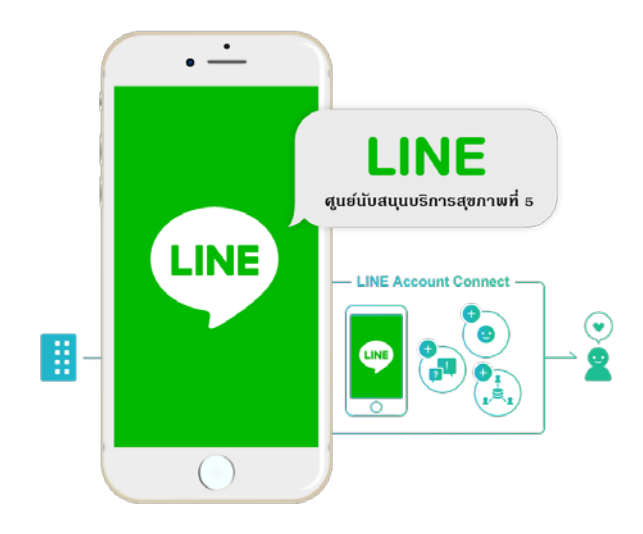

# <u>ขั้นตอนการสมัคร LINE ในมือถือทั้งนั้น iOS , แอนดรอย์</u>

1. ทำการดาวน์โหลด LINE ให้เรียบร้อย และติดตั้งบนมือถือ

 ทำการเปิดแอฟไลน์ขึ้นมา > ทำการเลือก Thailand ใส่เบอร์มือถือของเราลงไปนะครับ เช่น 0860123xxx และทำการกด Next

 จากนั้นจะมี SMS ส่งมายังมือถือของเรา โดยจะมีตัวเลขที่ส่งมาประมาณ 5 ตัว ให้เราเอาตัวเลขใน SMS นั้นมากรอกลงใน LINE ในมือถือของเรา

4. เสร็จสิ้น ถือว่าเป็นการสมัครการใช้งานไลน์เรียบร้อย

## <u>การตั้งค่ารูปโปรไฟล์ในไลน์มือถือ</u>

ไปที่แอฟไลน์ > มุมแถบซ้ายล่าง คลิกเมนูเพื่อน / Friend > เลือก Settings มุมซ้ายบน > เลือก Profile
เลือก Profile > จากนั้นมุมบนจะมีไอคอนเล็ก ๆ ของกล้องถ่ายรูป > เลือกถ่ายเลย หรือ จะเลือกที่ถ่ายมาแล้ว

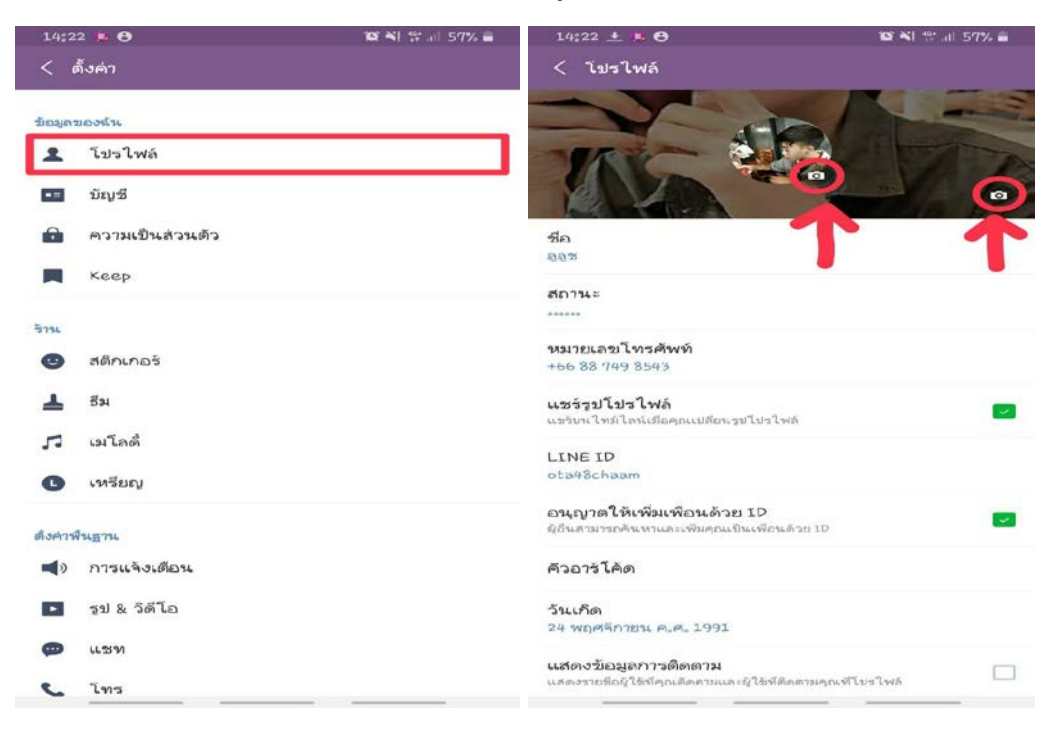

### <u>การเพิ่มเพื่อนในไลน์ถือมือ</u>

1. ไปที่แอฟไลน์ > มุมแถบซ้ายล่าง คลิกเมนูเพื่อน / Friend > เลือก + มุมขวาบน

 เลือก Search โดยสามารถค้นหาได้ทั้ง ID หรือ เบอร์โทร เอาที่เราสะดวก หรือจะสแกนจะ QR Code จากเพื่อนเราก็ได้ ถ้า เพื่อนๆอยู่ใกล้เรา

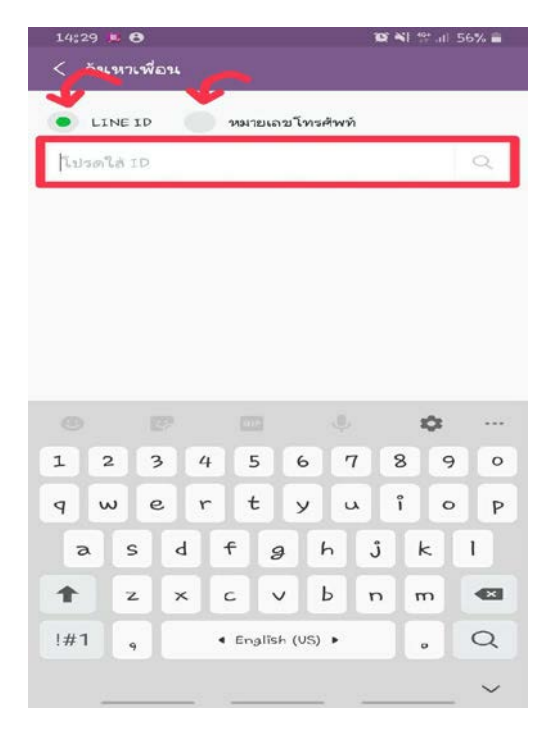

#### <u>การแชท การคุยไลน์ ส่งข้อความ การส่งรูปภาพ</u>

- 1. ให้แตะที่ไปเพื่อนที่เราจะคุย หรือ แตะไปที่ห้องกลุ่มที่เราเข้าไป
- 2. เราสามารถทำการพิมพ์ข้อความในช่องที่ให้ใส่ข้อความได้เลย

 สำหรับการส่งรูปภาพ หรือ วิดิโอ เราก็สามารถทำการส่งได้เลย โดยการกดปุ่ม + จากนั้นจะมีให้เราเลือกรูปภาพหรือวิดีโอใน เครื่องมือถือของเรา

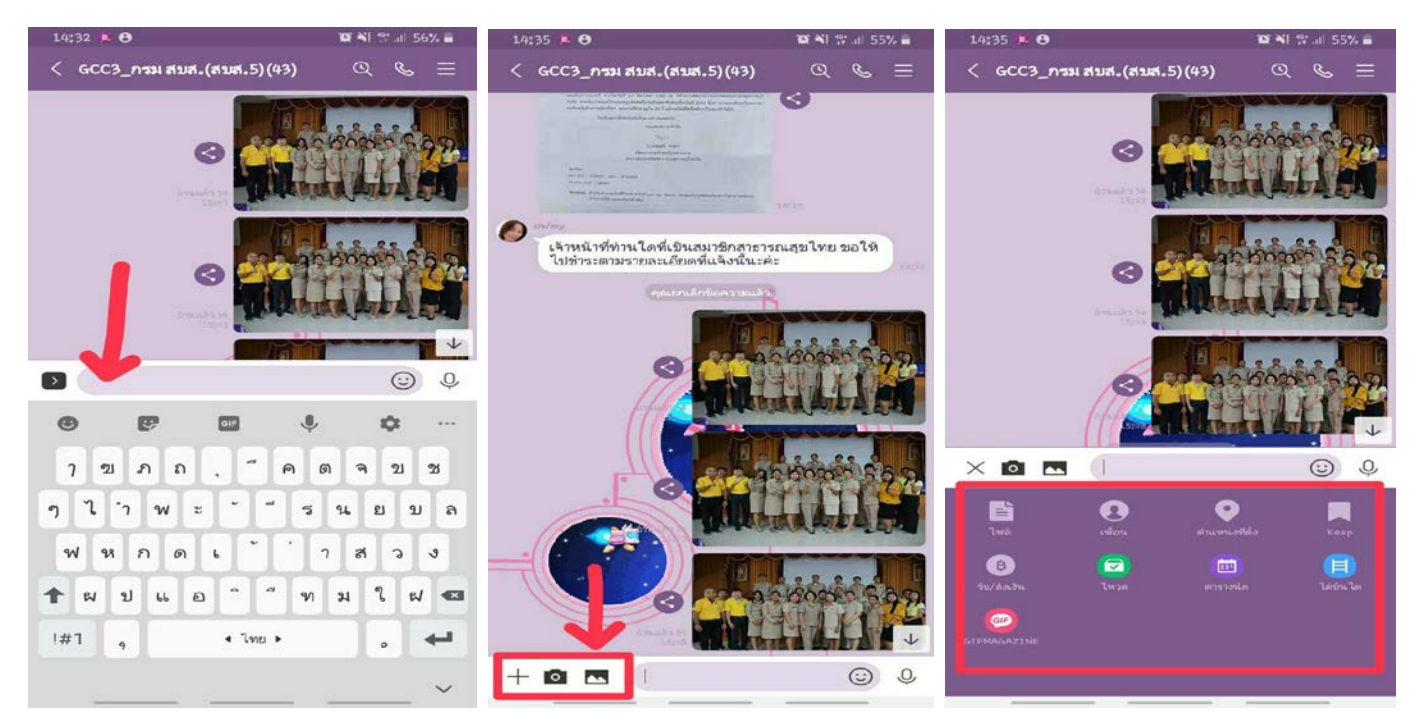

### <u>การโทร Line Call โทรฟรีหากันได้ ไม่เสียค่าโทรศัพท์</u>

- 1. เลือกเพื่อนที่เราต้องการโทรหา
- 2. คลิกปุ่มไอคอนโทร ด้านบนมุมขวา จากนั้นเราก็จะโทรไปหาปลายทาง

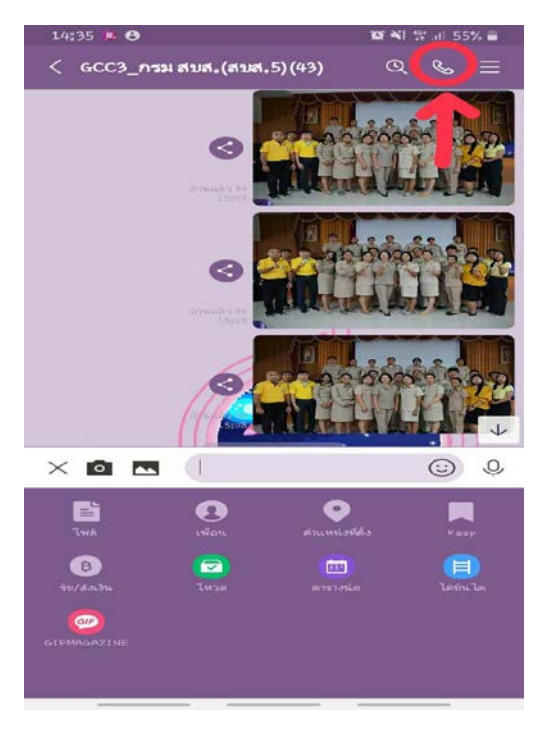

ศูนย์สนับสนุนบริการสุขภาพที่ 5 กรมสนับสนุนบริการสุขภาพ กระทรวงสาธารณสุข

#### <u>สอนการใช้งานไลน์ Line เบื้องต้น บน PC หรือโน้ตบุ๊ค</u>

การติดตั้ง Line PC จะเป็นการติดตั้ง Line ในคอมพิวเตอร์ ซึ่งช่วยเพิ่มความสะดวกในการใช้งานอย่างมาก โดยเฉพาะ การ พิมพ์ข้อความ เหมาะสำหรับผู้ที่มีเพื่อนจำนวนมาก หรือใช้ Line ติดต่อลูกค้า เพราะสามารถก็อปปี้จัดการกับข้อความได้ สะดวกกว่า

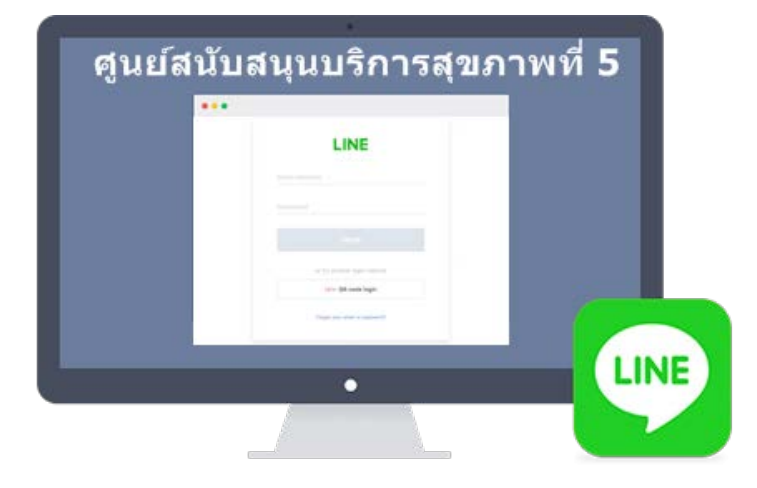

### <u>ขั้นตอนการดาวน์โหลดและติดตั้งโปรแกรม Line สำหรับ PC</u>

(ก่อนอื่นจะต้องติดตั้งแอป Line ในมือถือ ให้เรียบร้อย ก่อน ไม่เช่นนั้นจะติดตั้ง Line PC ไม่ได้)

 การดาวน์โหลดโปรแกรมให้ไปที่ <u>https://line.me/th/download</u> แล้วคลิกเลือกดาวน์โหลดรุ่นสำหรับอุปกรณ์ที่จะใช้ เช่น จะติดตั้งบน Windows ก็จะเลือก เวอร์ชั่นสำหรับ Windows

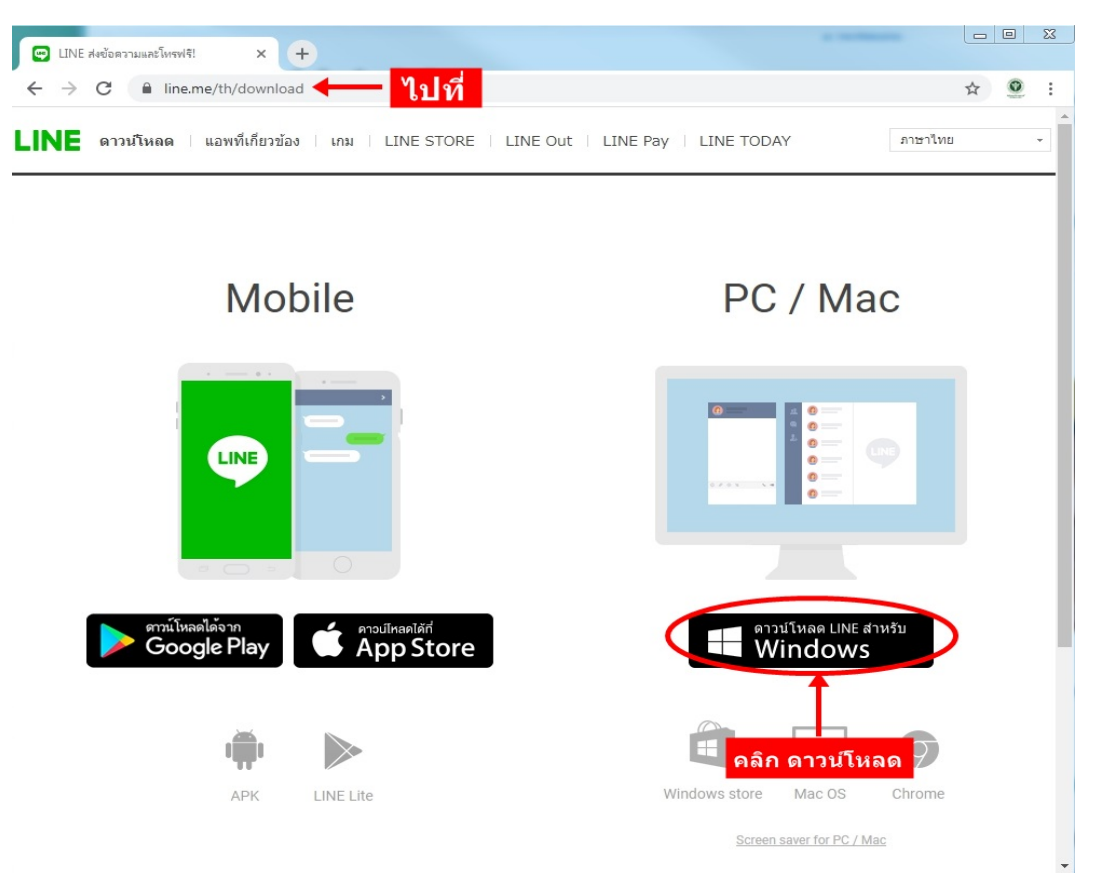

#### 2. เข้าไปยังโฟลเดอร์ที่เก็บไฟล์ Line PC ที่ดาวน์โหลดมาไว้ในเครื่อง จะพบไฟล์ เช่น LineInst.exe ให้ดับเบิ้ลคลิก เพื่อ เริ่มการ ติดตั้ง

คลิกปุ่มต่อไป > ทำตามคำแนะนำในการติดตั้ง จนกระทั่งติดตั้งสำเร็จ

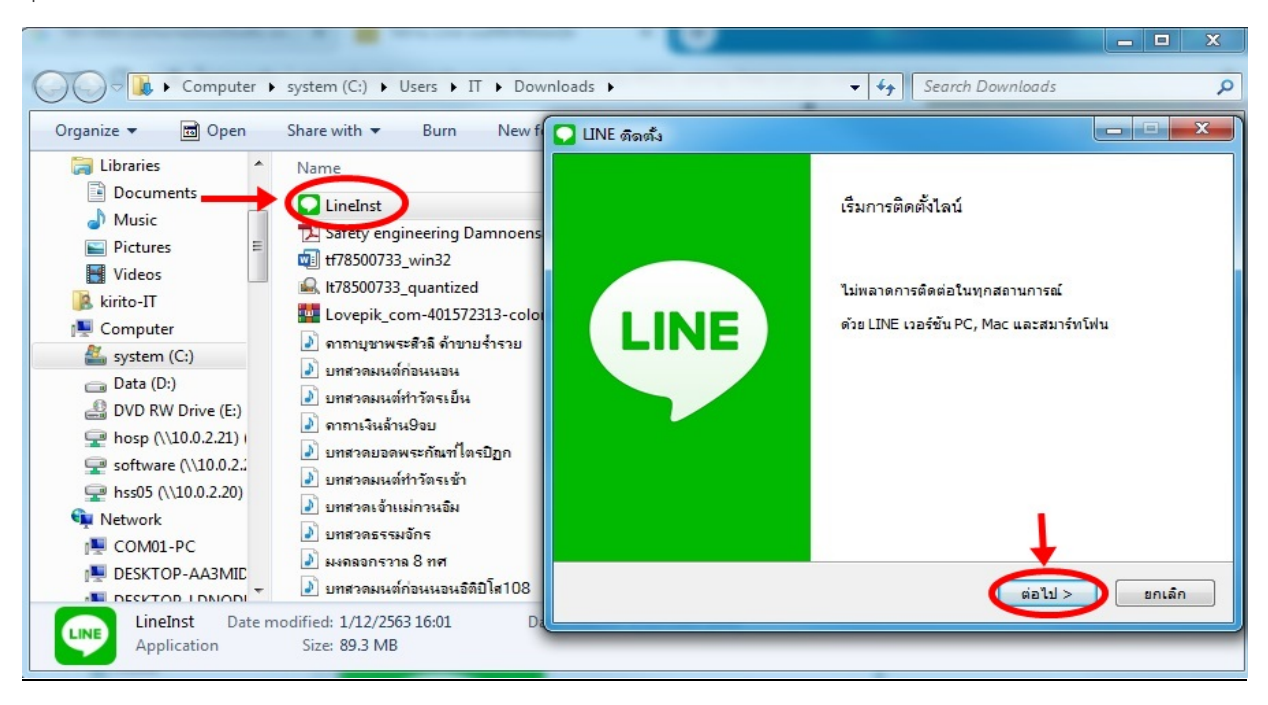

## <u>การเข้าใช้และยืนยันตัวตนหลังติดตั้ง Line PC</u>

(เมื่อติดตั้ง Line PC ในคอมพิวเตอร์เสร็จแล้ว จะต้องยืนยันตัวตน กับมือถือหรือแท็บเล็ตที่ได้ติดตั้งแอป Line ไว้ หากไม่ยืน ยัน จะใช้งานไม่ได้)

- 1. เข้าโปรแกรมโดยดับเบิ้ลคลิกไอคอน Line PC บนหน้าจอคอมพิวเตอร์
- 2. พิมพ์ อีเมล์และรหัสผ่าน ที่ได้ลงทะเบียนไว้ในแอป Line หรือล็อคอินผ่าน QR Code
- 3. คลิก เข้าสู่ระบบ

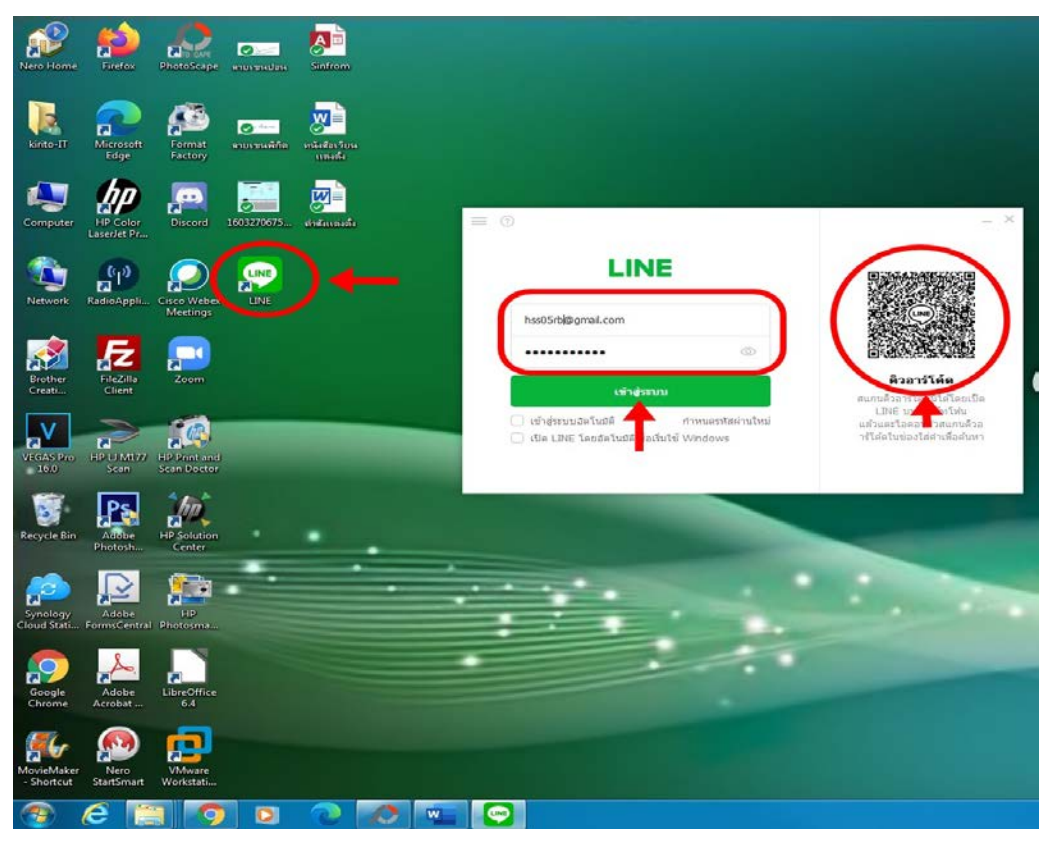

4. ระบบจะแจ้งให้นำตัวเลข 4 หลัก เช่น 1234 เพื่อไปป้อนในแอพ Line บนมือถือ

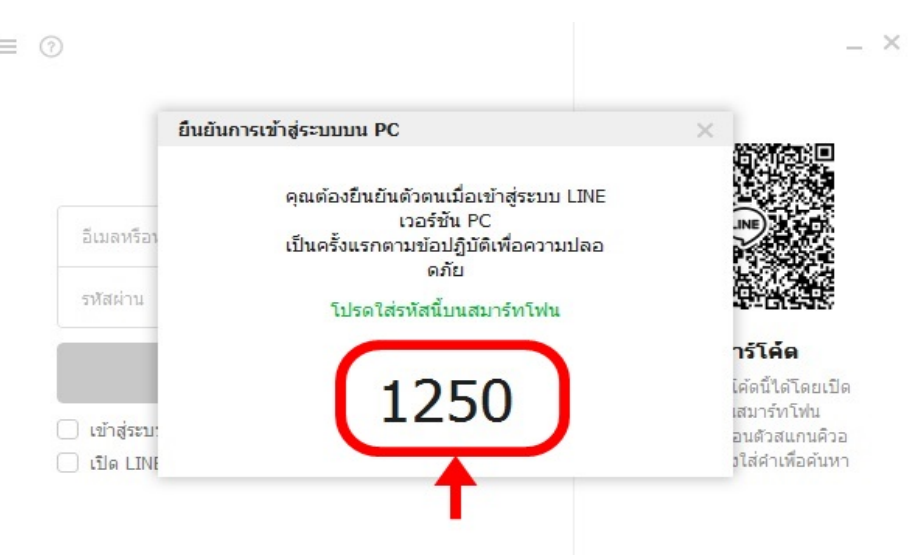

5. ให้เปิดแอพ Line บนมือถือ กดเข้าสู่ระบบ แล้วป้อนตัวเลข 4 หลัก เพื่อยืนยันตรวจพิสูจน์ตัวตน

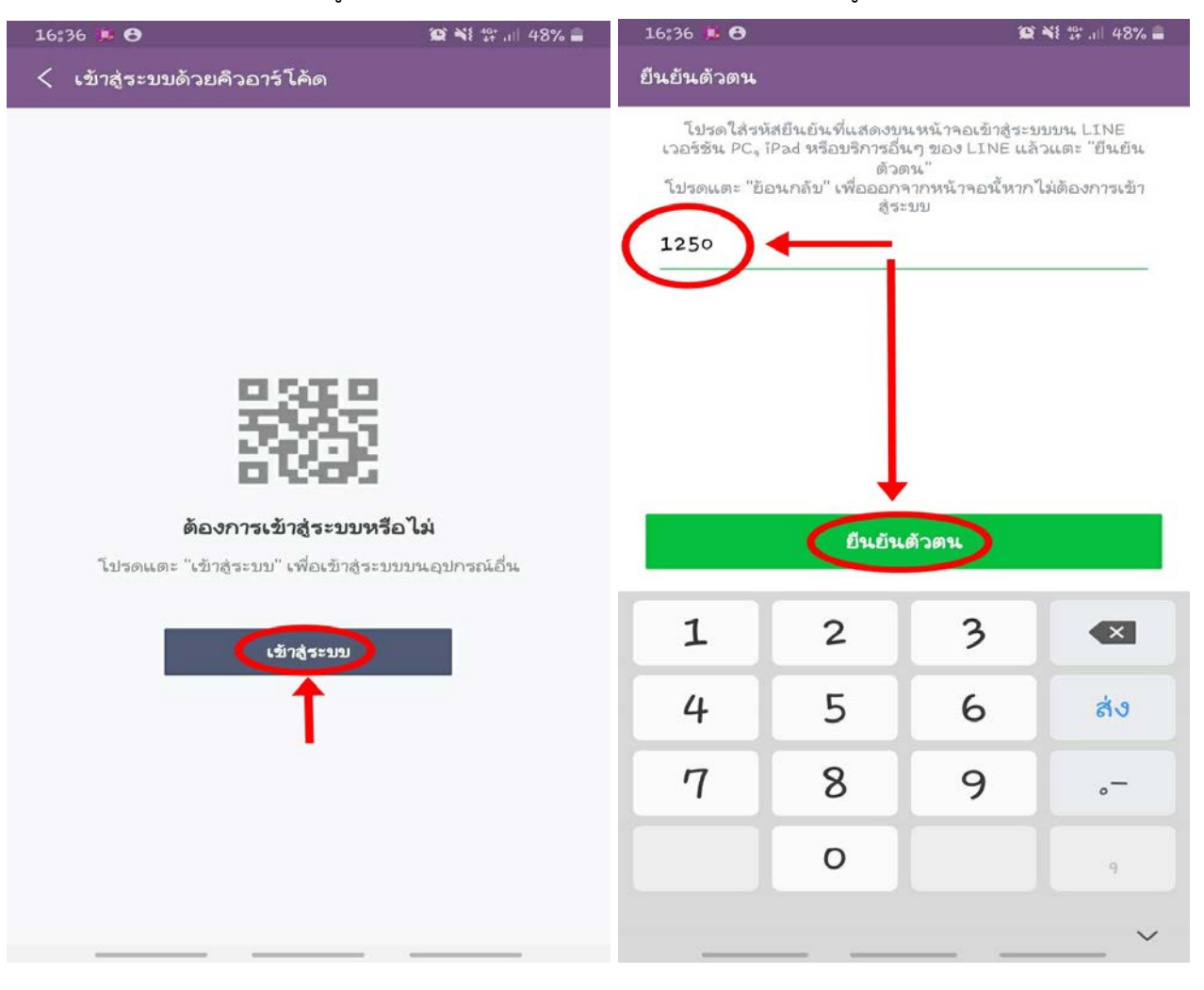

- 6. โปรแกรมจะปรากฏข้อความ "ตรวจพิสูจน์ตัวตน ได้ตรวจสอบเรียบร้อยแล้ว" แตะตกลง
- 7. จากนั้นก็จะสามารถใช้งานโปรแกรม Line PC เล่นไลน์บนคอมพิวเตอร์ได้ตามต้องการ

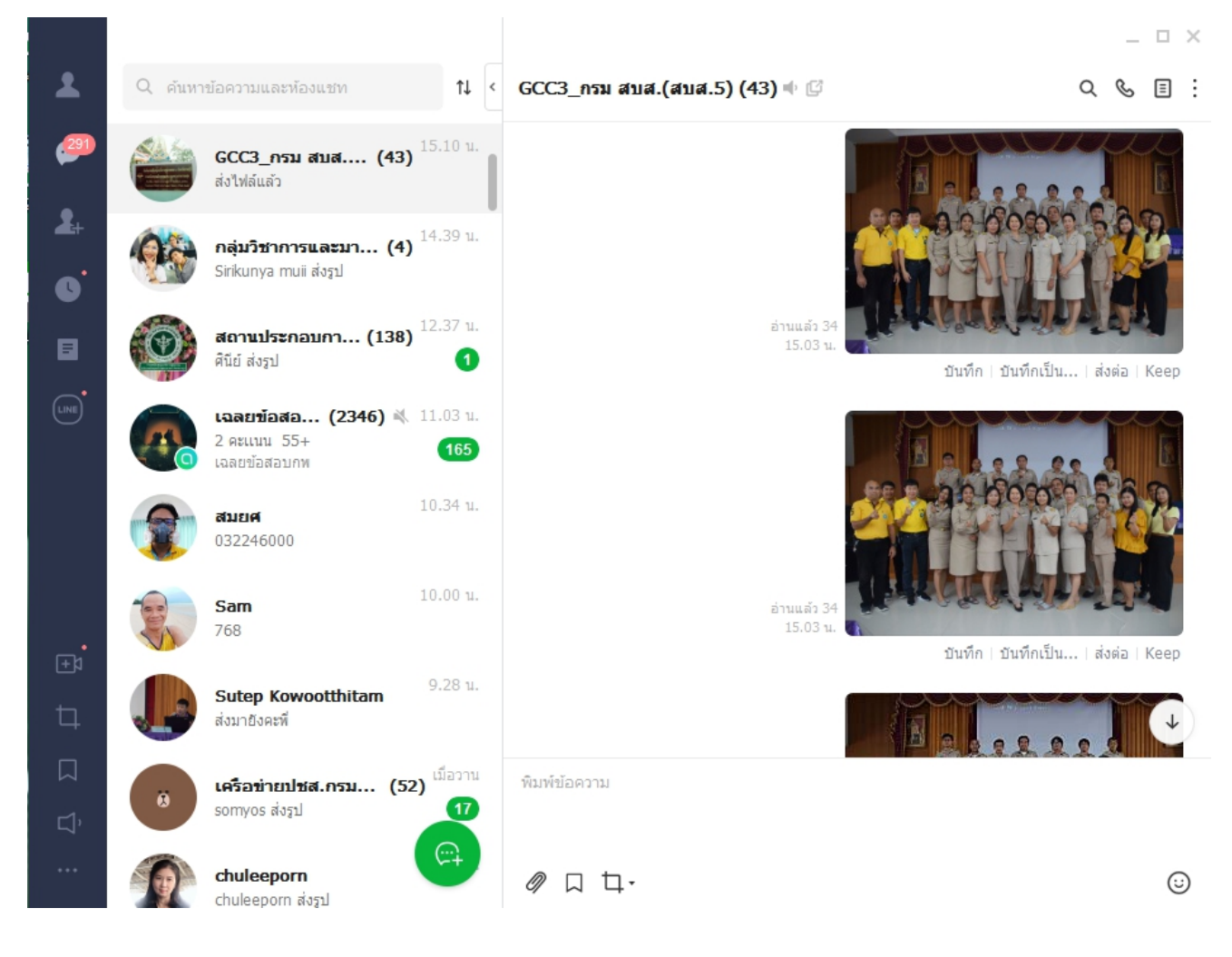

ศูนย์สนับสนุนบริการสุขภาพที่ 5 กรมสนับสนุนบริการสุขภาพ กระทรวงสาธารณสุข